## CARSI 用户资源访问流程(PQDT版)

1、在校外 IP 地址访问,打开浏览器,输入 http://www.pqdtcn.com/

|                | 不安全一 р                                                                                                    | qdtcn.com C                                |                      |          | 6        | + |
|----------------|----------------------------------------------------------------------------------------------------|--------------------------------------------|----------------------|----------|----------|---|
| ProQuest 学位论文: | 全文检索平台                                                                                                    |                                            | 0) 简体中文 <del>-</del> | <b>*</b> | <b>1</b> | ? |
|                |                                                                                                    |                                            |                      |          |          |   |
|                |                                                                                                    |                                            |                      |          |          |   |
|                | à                                                                                                    | 3                                          |                      |          |          |   |
|                | The second second second second second second second second second second second second second second second se                                                                                                    | 94                                         |                      |          |          |   |
|                | 学位论文全                                                                                                    | 文检索平台                                      |                      |          |          |   |
|                |                                                                                                    |                                            |                      |          |          |   |
|                | 基本检索高级                                                                                                    | 检索 分类导航                                    |                      |          |          |   |
|                |                                                                                                    |                                            |                      |          |          |   |
|                | 请输入你要检索的英又                                                                                                    | 检索                                         |                      |          |          |   |
|                | □ 精确检索 □ 仅博士论文 □ 可荐购论文                                                                                                    | 机构有全文                                      |                      |          |          |   |
|                | 热门词                                                                                                    | 中科公告                                       |                      |          |          |   |
|                | Harvard University<br>Refactoring for Secure Java Program                                                                                                    | PQDT学位论文已开通CARSI访问方式,<br>欢迎高校体验!(置顶)       |                      |          |          |   |
|                | translation                                                                                                    | 远程漫游功能开通!激活账号后可漫游3<br>个日,账号可IP内或VPN激活。(買面) |                      |          |          |   |
|                | Action of the second second se | PQDT学位论文2019年新增全文58287篇                    |                      |          |          |   |
|                |                                                                                                    |                                            |                      |          |          | _ |
|                | 关于我们    帮助                                                                                                    | 中心 联系我们                                    |                      |          |          |   |
|                |                                                                                                    | 有限责任公司 京ICP备14031295号-2                    |                      |          |          |   |

2、点击右上角的"用户中心"按钮

|                                                                                                 | 不安                              | 全— pqdtcn.com                                                                                                    | Ċ                    |                |   |    |     | + |
|-------------------------------------------------------------------------------------------------|---------------------------------|----------------------------------------------------------------------------------------------------|----------------------|----------------|---|----|-----|---|
| ProQuest 学位论文全文检测                                                                               | 索平台                             |                                                                                                    |                      | 简体中文 🗸 🔗       | 4 | 盦( | € ? |   |
| 如果您还没有PQDT账户<br><u>创建PQDT账户</u><br>- ProQuest论文检索与查找<br>- ProQuest论文购买推荐<br>- ProQuest论文全文查看与下载 | 2<br>2                          | <ul> <li>品を有PQDT账户</li> <li>登录账户</li> <li>登录密码</li> <li>ご応密</li> <li>ご住密码码?</li> <li>登录</li> <li>登录</li> <li>(页</li> </ul> |                      | CARSI<br>KHS登录 | > |    |     |   |
|                                                                                                 | 关于我们<br>CopyRight @2018 By 北京中科 | 帮助中心<br>科进出口有限责任公司 京ICP                                                                                                    | 联系我们<br>备14031295号-2 |                |   |    |     |   |

3、点击"CARSI帐号登录"

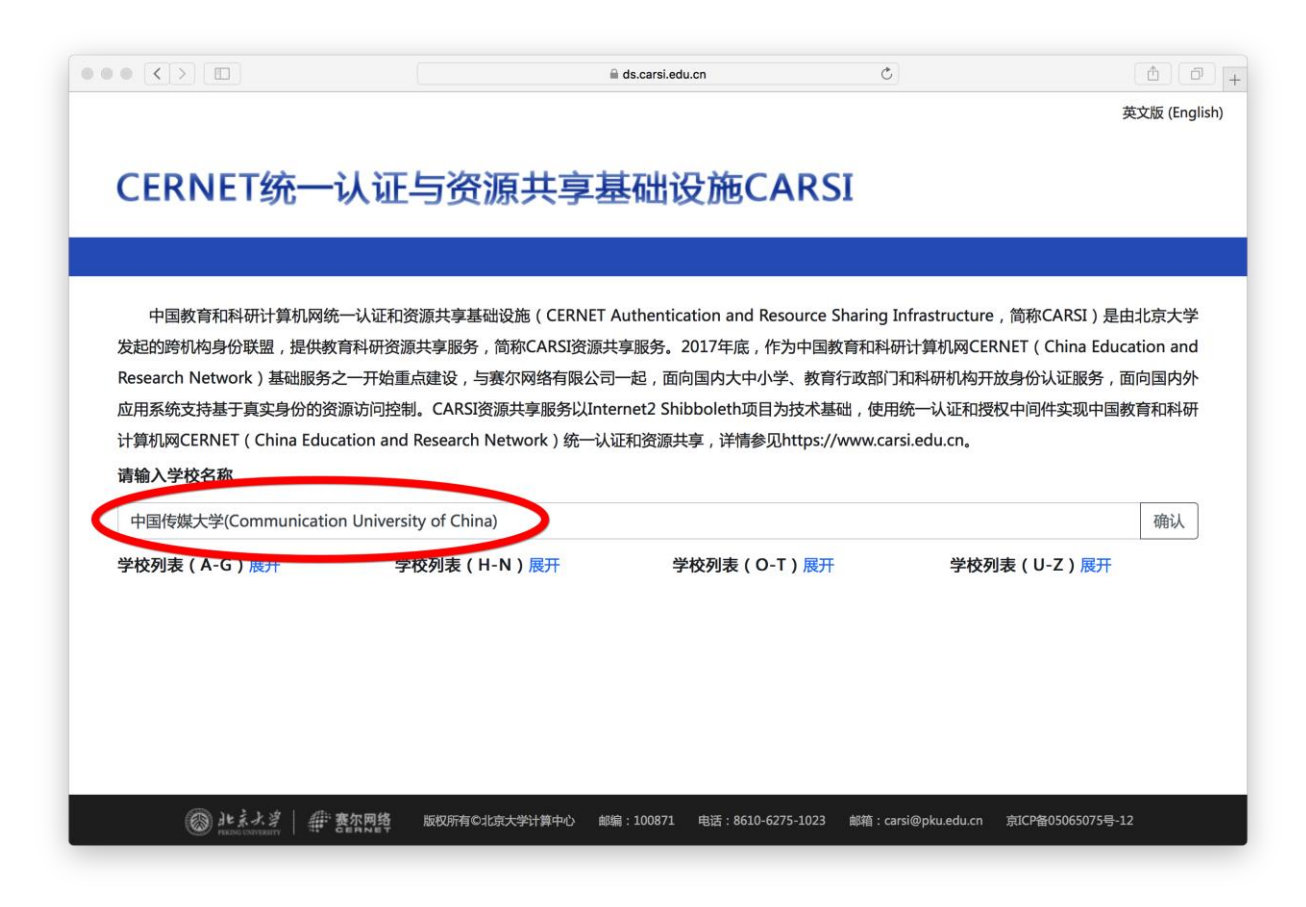

4、输入"中国传媒大学",点击"确认"按钮

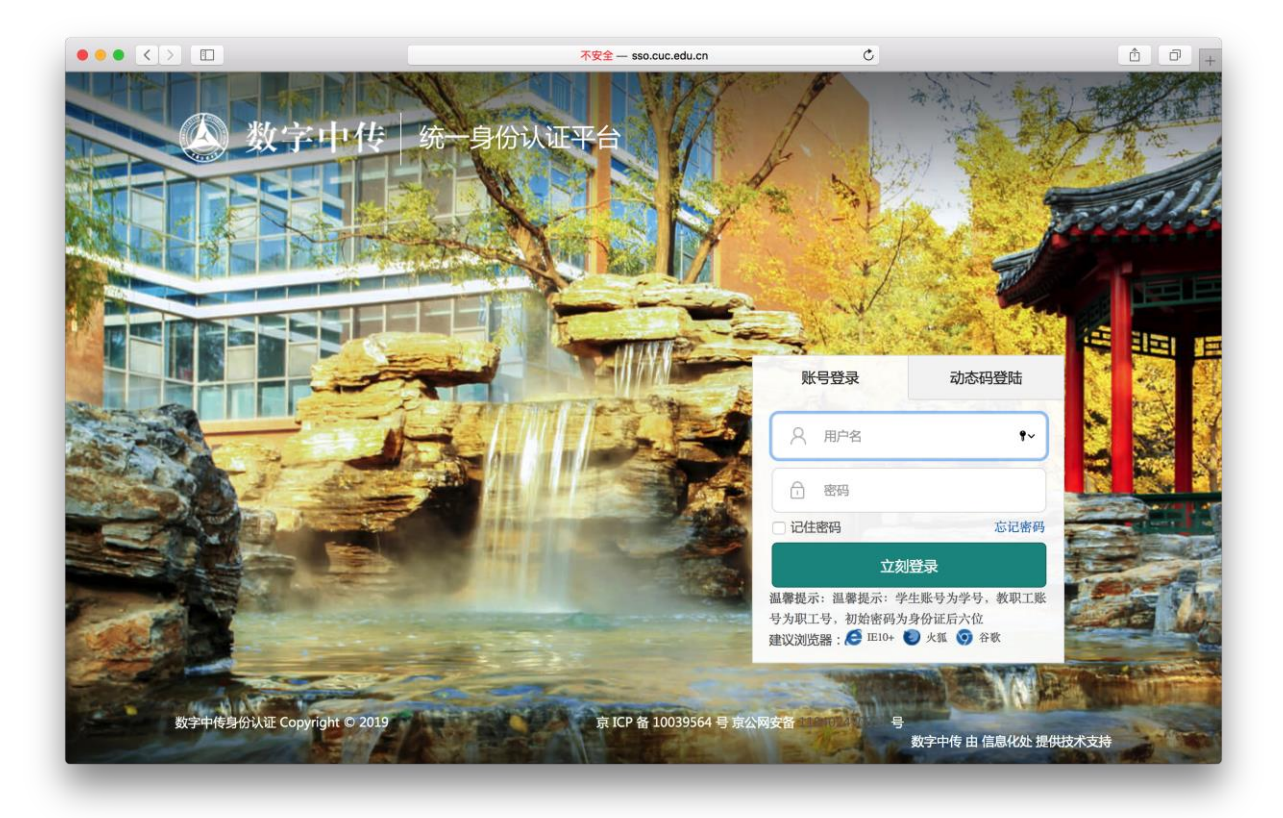

5、输入校园网帐号、密码

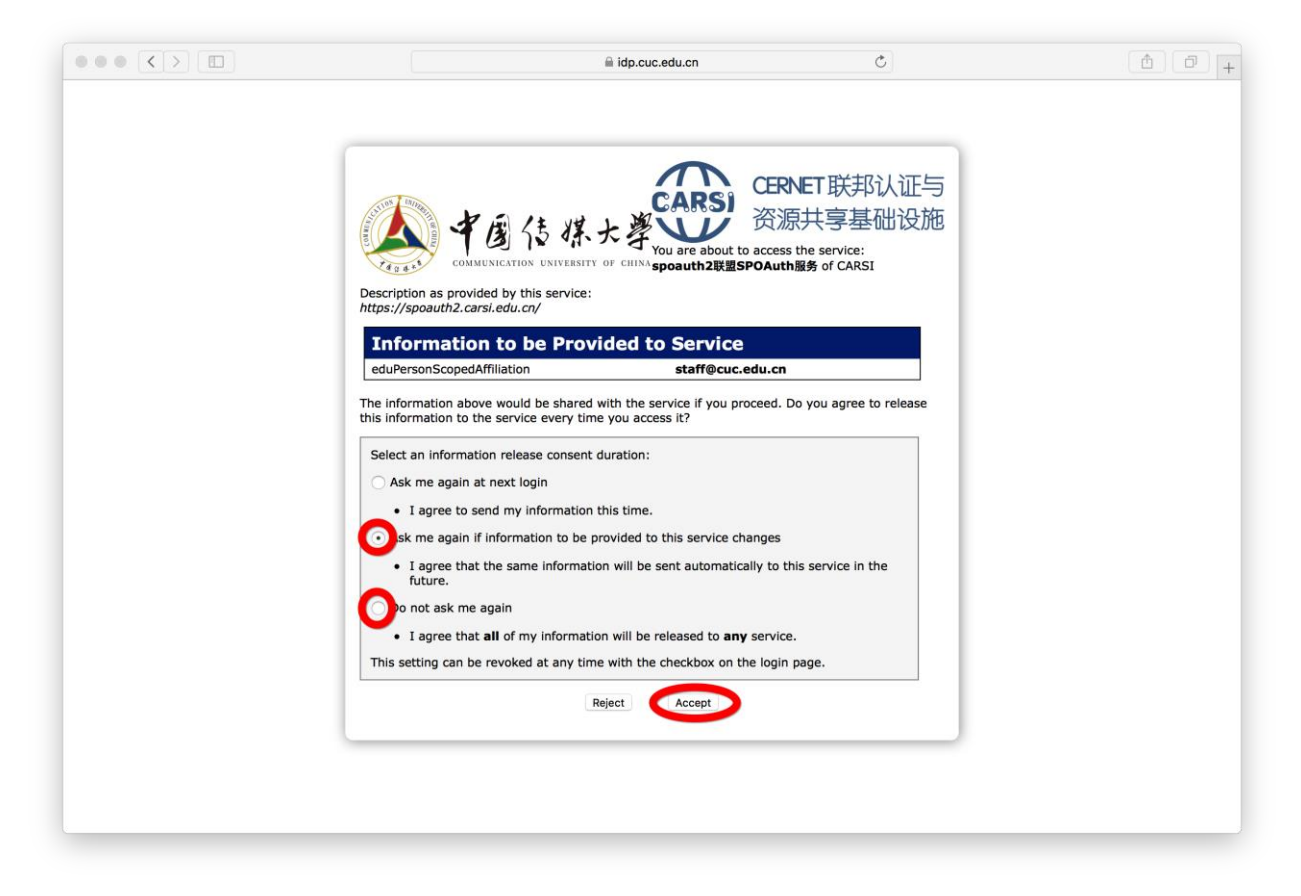

6、选择后两项均可,点击"Accept"按钮,仅第一次登录时操作

| ProQuest 学位论文全文检索平台       ● ● ● ● ● ● ● ● ● ● ● ● ● ● ● ● ● ● ●                                                                                                    |
|----------------------------------------------------------------------------------------------------|
| 会<br>学位论文全文检索平台                                                                                                    |
| 学位论文全文检索平台<br>基本教 高级检索 分类导航                                                                                                    |
| 学位论文全文检索平台<br>基本教室 高级检索 分类导航                                                                                                    |
| 学位论文全文检索平台                                                                                                    |
| 学位论文全文检索平台                                                                                                    |
| <b>基本检索</b> 高级检索 分类导航                                                                                                    |
| <b>基本检索</b> 高级检索 分类导航                                                                                                    |
|                                                                                                    |
|                                                                                                    |
| 调输入协要位然的央人 位 发                                                                                                    |
| □ 精确检索 □ 仅博士论文 □ 可荐购论文 □ 机构有全文                                                                                                    |
| 热门词                                                                                                    |
| PQDT学位论文已开通CARSI访问方式,<br>superHydrophobic coatings, <sup>we</sup> 欢迎高校体验!(置页)                                                                                                    |
| artificial intelligence <sup>3</sup><br>Mechanical。                                                                                                    |
| english                                                                                                    |
| translation of a with a state of the state of the state o |
| 关于我们 帮助中心 联系我们                                                                                                    |
| CopyRight @2018 By 北京中科进出口有限责任公司 京ICP备14031295号-2                                                                                                    |

7、显示登录成功,即可访问资源